## Technology Services Care Pack Registration CSN-ElfPack System

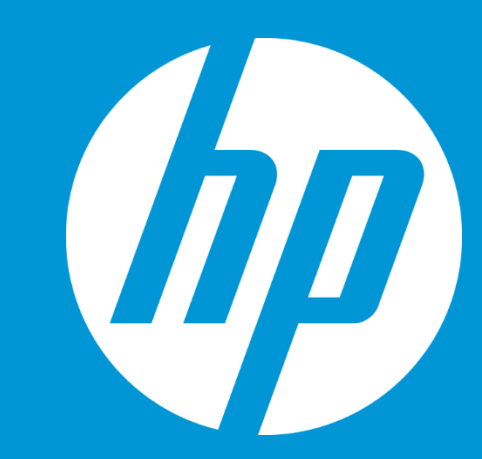

**Channel Partner Training** 

**APJ TS Customer Operations** 

## **HP Carepack Registration Process**

#### ☞ CSN system이란?

Carepack서비스를 등록하기 위해 사용하는 System으로 Carepack과 고객정보/HW정보를 등록하여 고객이 서비스를 받을 수 있도록 하는 System입니다.

#### ☞ Carepack을 왜 등록해야 하는지?

케어팩은 실물상품이 아닙니다. 따라서 HW를 가지고 서비스센터나 콜센터로 접수시 구입한 케어팩상품의 level (Terms & Condition)을 확인 할 수 없습니다. 이에 서비스센터에서 서비스 받을 수 있도록 케어팩구입과 동시에 DB에 고객정보와 HW정보를 등록해 주는 것입니다.

#### ☞ 등록 Process

CSN에 log-in -> Order된 내역을 확인 -> 등록 -> 등록한 정보 미리 보기 -> 등록 -> 인증서발송

위와 같은 과정으로 이루어 집니다. 간단하게 설명하자면

→ Order된 내역을 확인 : PO number로 Order된 내용을 확인

- → 등록 : 고객정보 / Serial number를 정확히 기재하며 등록시 주의점 참조
- → 등록정보 미리보기
- → 등록하기
- → 인증서 이메일 발송
- → 인증서확인

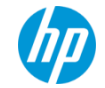

## **HP Channels Services Network**

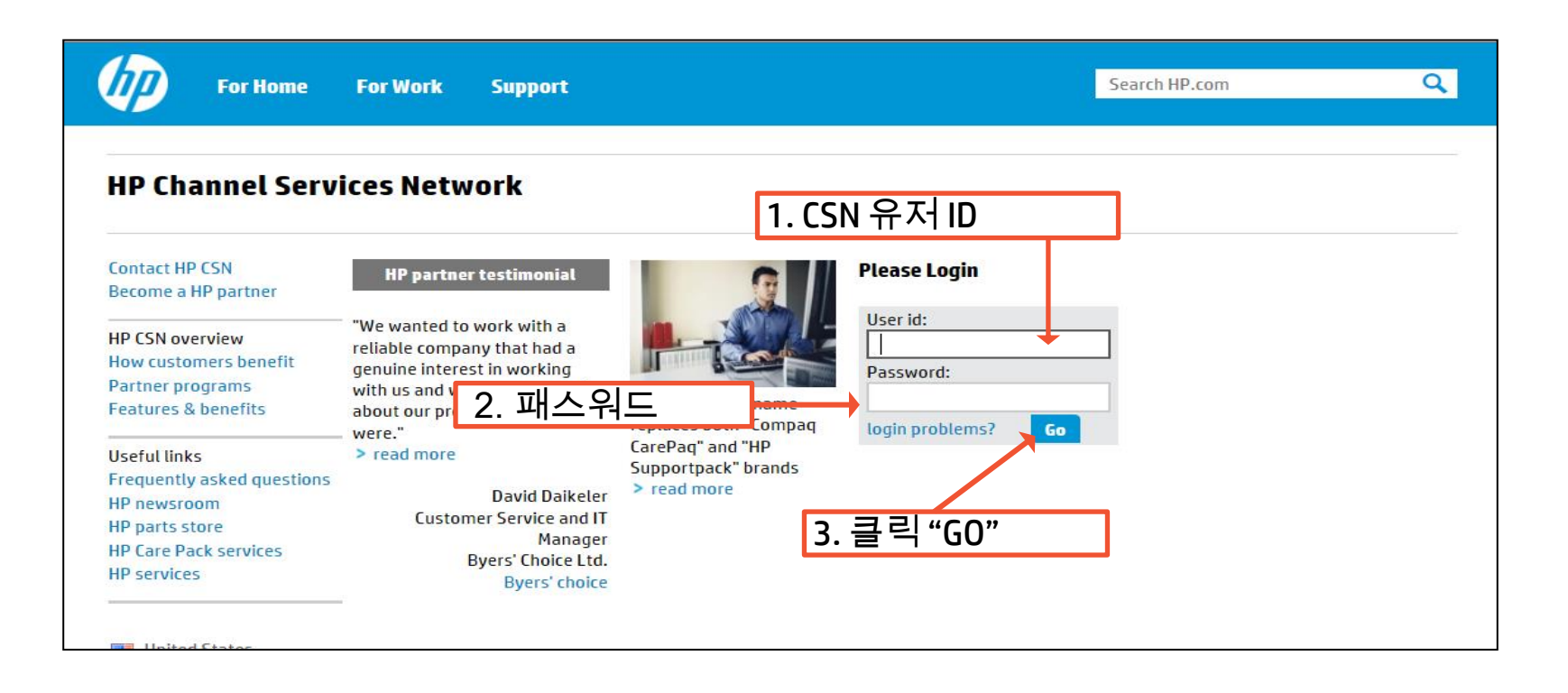

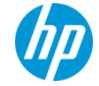

#### **CSN Console Page**

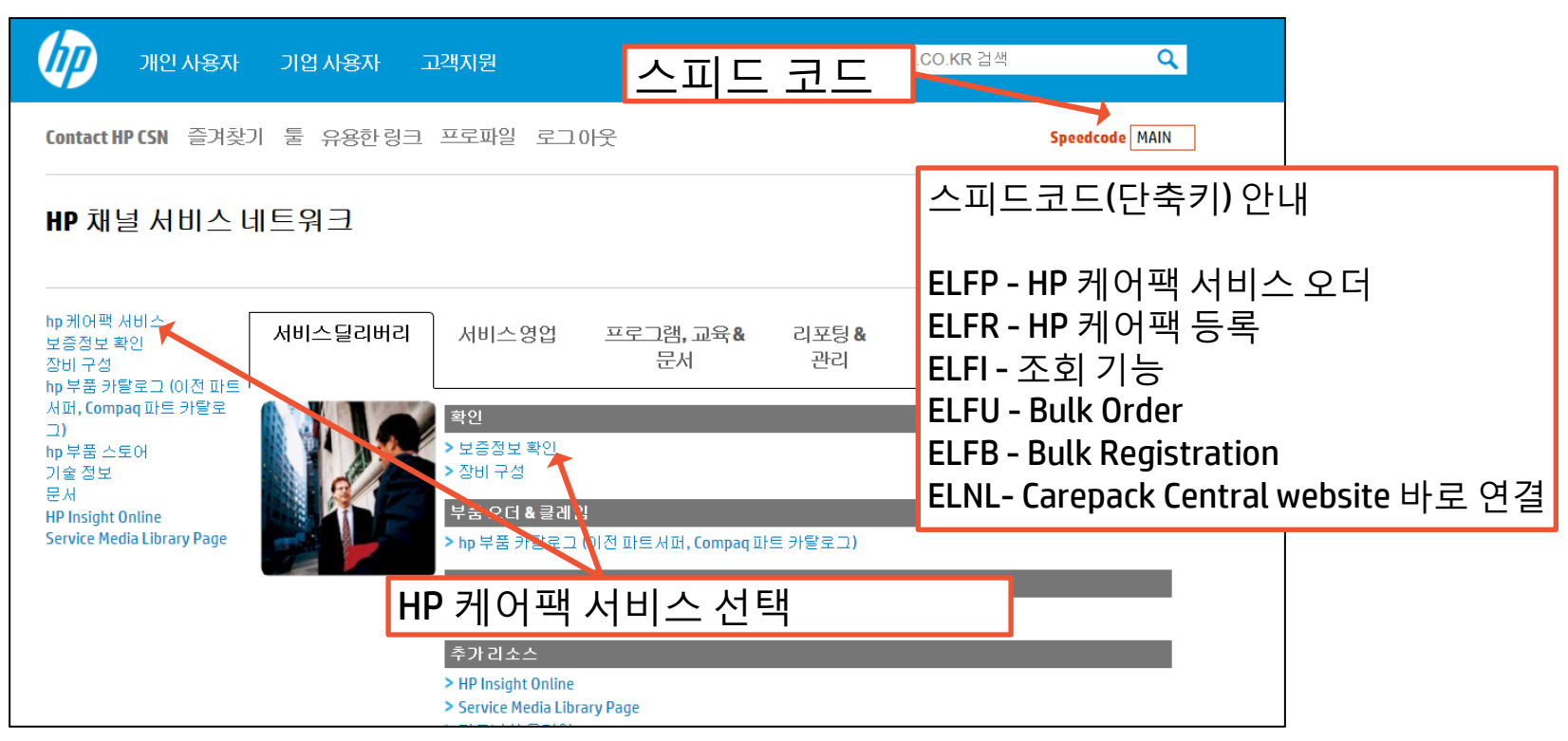

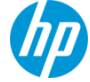

| 온라인스토어 080-703-03                                          | 700 / ??? ?? 1588-3003<br>HP.CO.KR ??                                        | P 🍡 😽                                                                                                    |
|------------------------------------------------------------|------------------------------------------------------------------------------|----------------------------------------------------------------------------------------------------|
| 온라인스                                                       | ·토어 제품 및 고객 지원<br>서비스 소개                                                     |                                                                                                    |
| Contact HP CSN 즐기                                          | 계찾기 툴 유용한 링 프로파 로그이웃<br>크 일                                                  | Speedcode ELFP                                                                                                    |
| HP 채널 서비스<br>hp 케어팩 서비스 주문하                                | 스 네트워크<br><sup>171</sup>                                                     | <ul> <li>Message center</li> <li>FAQ</li> <li>Parent page</li> <li>Change partner</li> <li>Change profile</li> <li>Printable version</li> </ul> |
| hp케어팩 홈<br>카탈로그<br><u>장바구니</u> 보기                          | HP 캐어팩 서비스는 간편한 구매, 간편한 사용 지원 패키지로 기본 제품 워런티 기간연장과 서비스 확증<br>된 서비스 레벨률 제공한다. | 당을 위해 한층 업그레이드                                                                                                    |
| <mark>주문하기</mark><br>등록<br>여러 개 일괄등록<br>여리 개 일괄등록          | HP케어팩 서비스를 주문하려면 부품 번호 및 수량을 입력하고 다음을 클릭하십시오.<br>HP케어팩 제품번호와 수량을 입력하십시오.     |                                                                                                    |
| 여러 개 실행구군<br>Bulk Assignment<br>등록내용 업데이트<br>문의<br>과미드고 제소 | <sup>HP케어팩</sup> 수량 프로모션 코드 케어팩 오더정보입력                                       |                                                                                                    |
| 관련 3<br>관련 3<br>여러개 일괄등록 양식<br>다량 주문 템플릿<br>여러개 일괄주문 양식    |                                                                              |                                                                                                    |
|                                                            | 다음 page를                                                                     | 릴가기 🦳                                                                                                    |

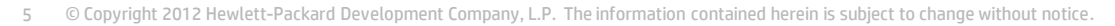

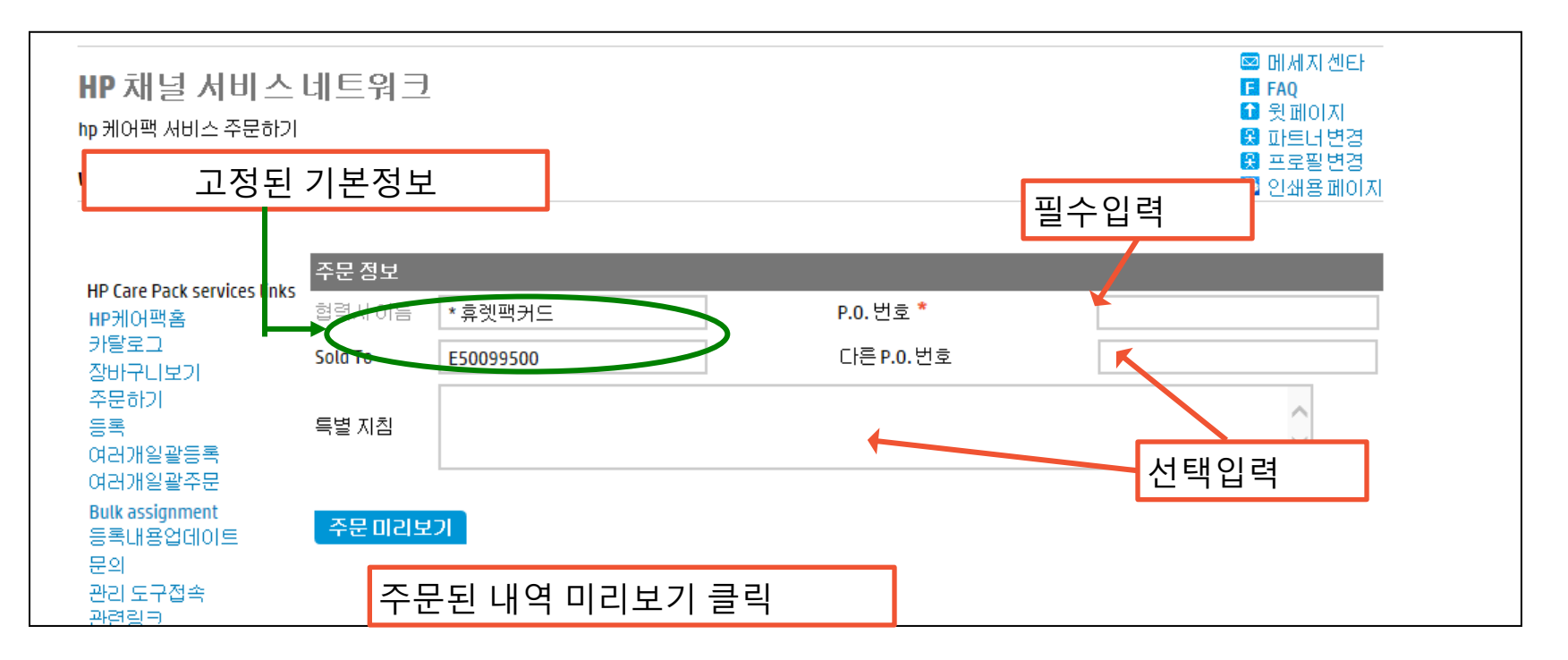

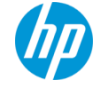

|    | HP 채널 서비스 네트워크<br>ʰp케어팩 서비스 주문하기                                              |                                                         |                                                                             |                                                                              |                             |                              |                      |                  | Message ce<br>FAQ<br>Parent page<br>Change par | nter<br>e<br>tner |
|----|-------------------------------------------------------------------------------|---------------------------------------------------------|-----------------------------------------------------------------------------|------------------------------------------------------------------------------|-----------------------------|------------------------------|----------------------|------------------|------------------------------------------------|-------------------|
|    | 주문된 니                                                                         | 주문된 내역 미리보기 Page                                        |                                                                             |                                                                              |                             |                              |                      | ¥<br>₽           | Change pro<br>Printable ve                     | file<br>ersion    |
|    | hp케어팩 홈<br>카탈로그                                                               | 주문 미리                                                   | 니보기                                                                         |                                                                              |                             |                              |                      |                  |                                                |                   |
|    | 장바구니 보기<br>주문하기<br>독료                                                         | 주문 정도                                                   |                                                                             |                                                                              |                             |                              |                      |                  |                                                |                   |
|    | 등록<br>여러 개 일괄등록<br>여러 개 일괄주문<br>Bulk Assignment<br>등록내용 업데이트<br>문의<br>관리도구 접속 | 합력자 이용<br>Sold To<br>P.0.번호<br>다른 P.0.번<br>주문자<br>주문 일자 | 트<br>1호                                                                     |                                                                              |                             |                              |                      |                  |                                                |                   |
|    | 관련 링크<br>여러개 일괄등록 양식<br>다양 조묘 테프리                                             | 가격 정보                                                   | <u>j</u>                                                                    |                                                                              |                             |                              |                      |                  |                                                |                   |
|    | 다당 우군 입들것<br>여러개 일괄주문 양식<br>Bulk assignment template                          |                                                         | HP 케어팩 제품번호                                                                 | HP 케어팩 제품 설명                                                                 | 수량                          | 프로모션 코드                      | 단가                   |                  | 정가                                             |                   |
|    | 케어팩 사용자 안내서<br>케어팩 취소<br>알림 🖂                                                 | ✓                                                       | U4545E                                                                      | HP 3y 4h 24x7 DL38x<br>(p) HW Support                                        | 1                           | N/A                          | KRW                  | 1,068,900.00     | KRW                                            | 1,068,900.00      |
|    |                                                                               | 세금계산사<br>이 주문을<br>주문완료 5<br>클릭하여 <sup>클</sup><br>케어팩    | 네 발부시 홍보용 할인 코드<br>처리하면,다음 사항에 동의<br>처리에 다소 시간이 걸릴 수<br>주십시오.<br>추가 주문 항목으로 | 와 관련된 디스카운트가 적<br>의하는 것으로 간주됩니다.<br><sup>2</sup> 있습니다. 완료될 때까지<br>돌아가기 주문 완료 | 용됩니다.<br>계약 조건 본<br>기다려 주십. | 은 웹사이트에서 사용:<br>시오. 클릭하세요 주등 | 가능<br>문 <b>완료</b> 여리 | ·<br>I번 클릭할 경무 중 | 록 접수될 수                                        | ≃ 있습니다. 한번만       |
| 케어 | 팩 주문 추가                                                                       |                                                         | any, L 이전 Pa                                                                | age로 가기                                                                      |                             | hout 주문완                     | ·료                   |                  |                                                |                   |

| HP 채널 서비스<br><sup>hp 케어팩 서비스 주문하기</sup>                                                                                                    | 네트워크                                                                                      |                                      |       |            |             | <ul> <li>메세지 센타</li> <li>FAQ</li> <li>윗페이지</li> <li>파트너변경</li> <li>프로필변경</li> <li>인쇄용페이지</li> </ul> |
|----------------------------------------------------------------------------------------------------|-------------------------------------------------------------------------------------------|--------------------------------------|-------|------------|-------------|----------------------------------------------------------------------------------------------------|
| 수 군 된 내 역 완화<br>HP Care Pack services links<br>HP케어팩홈<br>카탈로그<br>장바구니보기<br>주문하기<br>등록<br>여러개일괄등록<br>여러개일괄등록<br>여러개일괄두문<br>Bulk assignment<br>등록내용업데이트<br>문의 | 료 및 확인 Pag<br>주문내역 확인 및<br>주문정보<br>주문번호<br>협력사이름<br>Sold To<br>P.0.번호<br>다른 P.0.번호<br>주문자 | ge<br>및 등록                           |       | _          |             |                                                                                                    |
| 관리 도구접속<br>관련링크<br>업괴개의관드로야시                                                                                                    | 주문 일자<br>가격 정보                                                                            |                                      |       |            |             |                                                                                                    |
| 다량주문템플릿<br>여러개일괄주문양식                                                                                                    | HP케어팩 제품<br>번호                                                                            | HP 케어팩 제품 설명                         | 수량    | 프로모션<br>코드 | 단가          | 정가                                                                                                  |
| Bulk assignment template<br>케어팩사용자안내서<br>케어팩 취소<br>알림s                                                                                                    | <u>U4545E</u>                                                                             | HP 3y 4h 24x7 DL38x(p) HW<br>Support | 1     | N/A        | 해당사항 없<br>음 | 해당사항 없<br>음                                                                                         |
|                                                                                                    | 계속 주문 케어프<br>주문 지정                                                                        | 박 등록 등록을 위해 판매점여                     | 이메일 전 | <b>*</b>   |             |                                                                                                    |
| 문추가시                                                                                                    | ment Company, L.P. The ir                                                                 | nformation contai 케어팩등               | 록     | e.         |             |                                                                                                    |

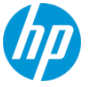

| कि हम्म           | 으토어 제품 및<br>서비스 소개       | 고객 지원                              |                  | HP.CO.K                | R ??       | ,O 🍡 😽                                                                                                    |
|-------------------|--------------------------|------------------------------------|------------------|------------------------|------------|----------------------------------------------------------------------------------------------------|
| Contact HP CSN 출  | 겨찾기 툴 뮤용<br>크            | 용한 림 프로파 로그아들                      |                  |                        |            | Speedcode ELFR                                                                                             |
| HP 채널 서비          | 스 네트워크                   |                                    |                  |                        |            | <ul> <li>Message center</li> <li>FAQ</li> <li>Parastasa</li> </ul>                                         |
| 등록 하러             | 가기                       |                                    |                  |                        |            | <ul> <li>Parent page</li> <li>Change partner</li> <li>Change profile</li> <li>Printable version</li> </ul> |
| order information | registration information |                                    |                  |                        |            |                                                                                                    |
| 주문 헤더             |                          |                                    |                  |                        |            |                                                                                                    |
| 주문 번호             |                          | 특별 지침*                             |                  |                        | ~          |                                                                                                    |
| P.0.번호            |                          |                                    |                  |                        | ~          |                                                                                                    |
| 협력사 이름            |                          | * You can enter sup                | ort details in t | the special instructio | ons space. |                                                                                                    |
| Sold To           |                          |                                    |                  |                        |            |                                                                                                    |
| 주문 상세정보           |                          |                                    |                  |                        |            |                                                                                                    |
|                   | HP 케어팩 제품번호              | HP케어팩 제품 상세설명                      | 수량               | 보기                     |            |                                                                                                    |
|                   | 653200-B21               | HP DL380p Gen8 8-SFF CTO<br>Server | 1                |                        |            |                                                                                                    |
|                   | C6N36A                   | HP Insight Control                 | 1                |                        |            |                                                                                                    |

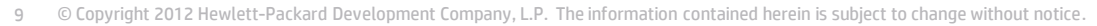

| order information re      | egistration informatio   | on                 |                |                  |           |                 |             |
|---------------------------|--------------------------|--------------------|----------------|------------------|-----------|-----------------|-------------|
| 고객 세부사한                   |                          |                    | 보 즈무에          |                  | 필수 입력 정보  | - 로 표시된 ?       | 하목          |
| 알림 : 모든 필드를 입력하세:         | 요 * are mandatory for re | egistration.       |                |                  |           |                 |             |
| 고객 유형                     | ◉회사<br>○개인 사용자           |                    |                |                  |           |                 |             |
| * হামার 🗧                 |                          | 주소 1               |                |                  | _         |                 |             |
| 부서                        |                          | 주소2                |                |                  | ]         |                 |             |
| 이름(이름 사이 띄고 입력            | 역.예:길 동) *               | 🔵 Al *             |                |                  |           |                 |             |
| • <sub>8</sub>            |                          | ●시/도*              |                |                  |           |                 |             |
| 이메일(필수)                   |                          | - 우편번호             | *              |                  |           |                 |             |
| ● 전화번호(-없이 붙여서 않          | 입력) *                    | 국가                 | 국가를 선택하십시오.    | ~                |           |                 |             |
| 팩스                        |                          |                    |                |                  |           |                 |             |
| 드로 사비져머                   |                          |                    |                |                  |           |                 |             |
| 등록 경제경오<br>주의:모델번호와 제품번호가 | ├ 다릅니다. 제품번호는 ⊮          | IP 캐어팩 등록하시는데 필요   | 요합니다 제품번호나 시리? | 일번호를 정확하게 입력하여 ? | 사기 바랍니다.  |                 |             |
|                           |                          |                    |                |                  |           |                 |             |
| 선택<br>모두 HP케어팩<br>제품번호    | 지정된 고객명                  | 케어팩 일련번호 제<br>번호 ㅎ | 품<br> 드웨어 일련번호 | 제품<br>번호         | 제품<br>구입일 | 원하는 서비스<br>제공업체 |             |
| U4545E                    |                          | XNC4V536TQ28  ■    |                |                  | 10.       | 선택              | <b>&gt;</b> |

|                                           | ISTI                              |                      |                                   |             |             |                       |  |
|-------------------------------------------|-----------------------------------|----------------------|-----------------------------------|-------------|-------------|-----------------------|--|
| олол<br>ал <b>н</b> *                     | HP                                | 주소 1                 | 여의도농                              |             | 1           |                       |  |
| 부서                                        |                                   | 주소7                  |                                   |             | ]           |                       |  |
| 이름(이름 새미 예구 인령 예·긴 도) *                   | 길농                                | ۲ <u>ـــ</u> ـ       | 서물특별시                             |             | ]           |                       |  |
| 성                                         | 홍                                 | AI/⊊ *               | 서울특별시                             |             | ]           |                       |  |
| 이메일(픽수)                                   | hp.com                            | 으펴버ㅎ *               | 431-                              |             | ]           |                       |  |
| 서하며우(없이 불머위 이덟) *                         | 02-2199                           | 국가                   | 국가를 선택하십시오.                       | ~           |             |                       |  |
| 편지                                        |                                   |                      |                                   |             |             |                       |  |
| ¬ <b>—</b>                                |                                   |                      |                                   |             |             |                       |  |
| 등록 상세정보                                   |                                   |                      |                                   |             |             |                       |  |
| - 수의:모델면호와 세품면호가 다음니다. 세품                 | 인호는 HP 캐너팩 등록하                    | 네는데 필요합              | 니다 세품민호나 시리얼민호들 상                 | 3확하게 입억하며 수 | 시기 바랍니다.    |                       |  |
|                                           |                                   |                      |                                   |             |             |                       |  |
| 선택                                        |                                   |                      | -117                              |             |             |                       |  |
| 선택<br>모두 HP케어팩<br>■ 제품번호 지정된 고2           | 케머팩 일련번3<br>명 번호                  | 호 제품                 | 제품<br>웨어 일련번호 <u>번호</u>           |             | 제품<br>  구입일 | 원하는 서비스<br>제공업체       |  |
| 선택<br>모두 HP케어팩<br>제품번호 지정된 고 <sup>2</sup> | ·명 케머팩 일련번:<br>번호<br>XNC4V536TQ28 | 호 제품<br>하드<br>Bec CN | 제품<br>웨머 일련번호 번호<br>3AD57028 JD23 | 19B         | 제품 구입일      | 원하는 서비스<br>제공업체<br>선택 |  |

| 등록대학 미리오기                         |                                                    |
|-----------------------------------|----------------------------------------------------|
| 주문 정보                             |                                                    |
| <br>주문 번호                         |                                                    |
| 협력사 이름                            |                                                    |
| 판매처                               |                                                    |
| P.0.번호                            | 1000001011_1121121/200001                          |
| 고객 정보                             |                                                    |
| <br>회사                            | HP                                                 |
| 부서                                |                                                    |
| 고객 이름                             | 길 동홍                                               |
| 주소                                | 여의도동                                               |
|                                   | 제골국을시, 제골국을시 - 431-<br>KR                          |
| 전화번호(-없이 붙여서 입력)                  | 02-2199                                            |
| 팩스                                |                                                    |
| 이메일(필수)                           | g@hp.com                                           |
| 게포 드글저너                           |                                                    |
| 제품 공작공포                           |                                                    |
| HP 케어팩 제품번호 HP 케어팩 제품:            | 설명                                                 |
| U4545E HP 3v 4h 24x7 ProL         | iant DL38x HW Support                              |
| 하드웨어 일련번호 제품번                     | 1호 케어팩 일련번호 제품 설명 상태                               |
|                                   | 등록环风양 그 그 ㅋㅋㅋㅋ                                     |
| CN3AD5702B JD239B                 | XNC4V536TQ28 · · · · · · · · · · · · · · · · · · · |
| - <b>확인</b> 하드웨어 일련번호는 등록하실 HP 케어 | 팩 서비스에 적용되며, 잘못 등록된 사항은 시스템에서 취소될 수 있습니다.          |
|                                   |                                                    |
| 뒤로 케어팩 등록 확인                      |                                                    |
|                                   |                                                    |
| ▼ 드로 하이버트                         | 은 누거야 하                                            |

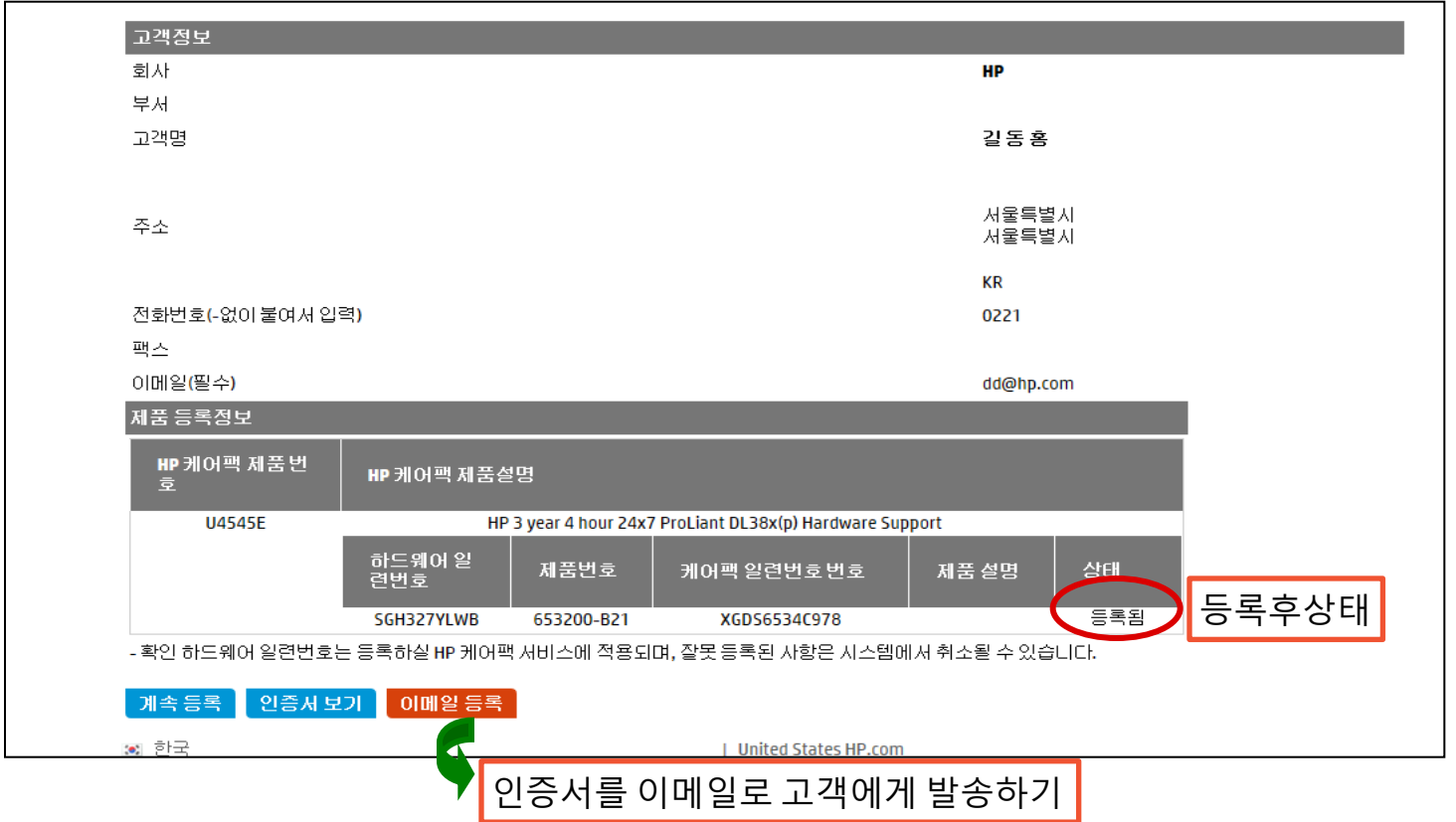

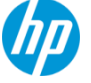

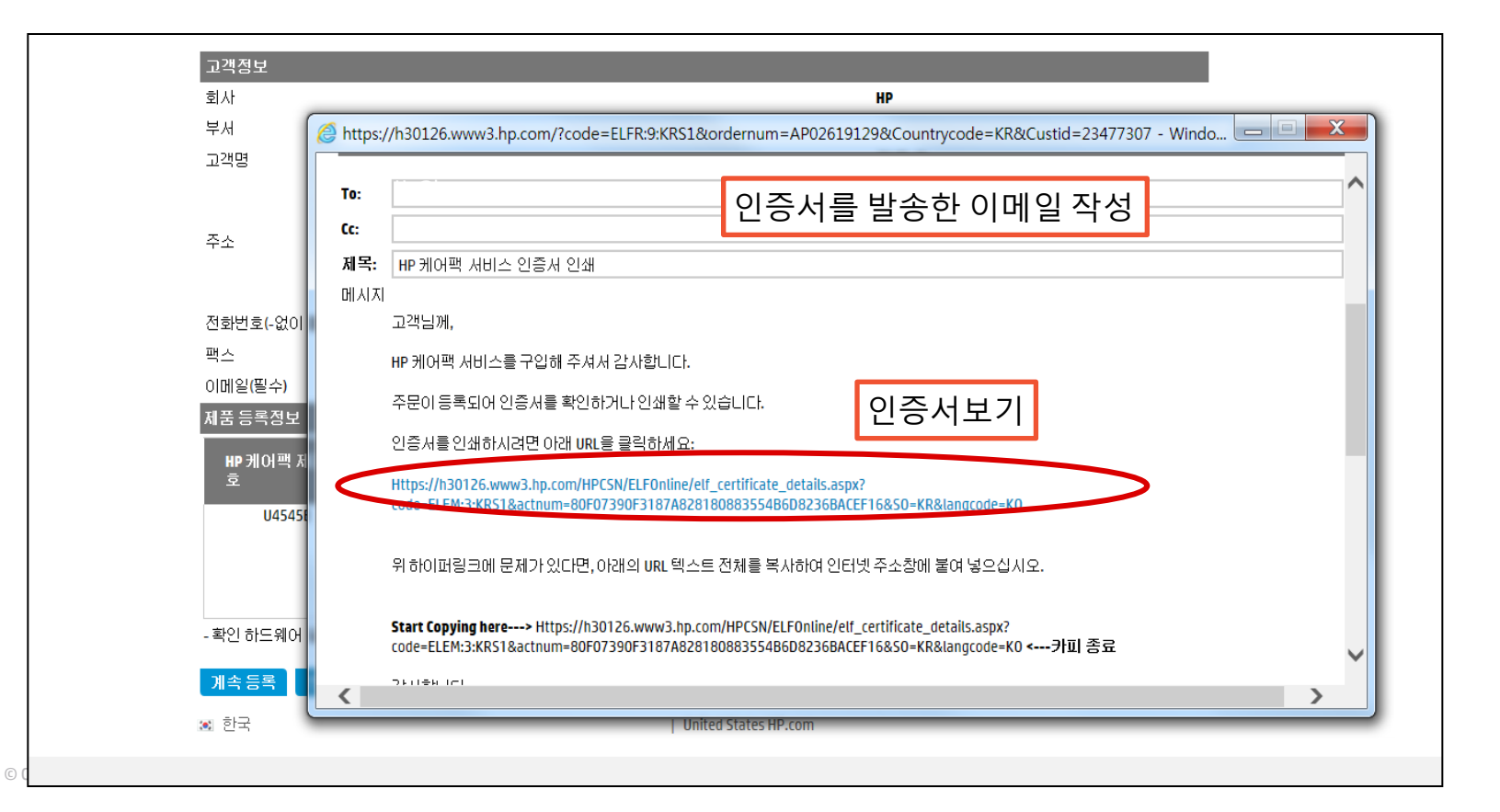

#### Certification

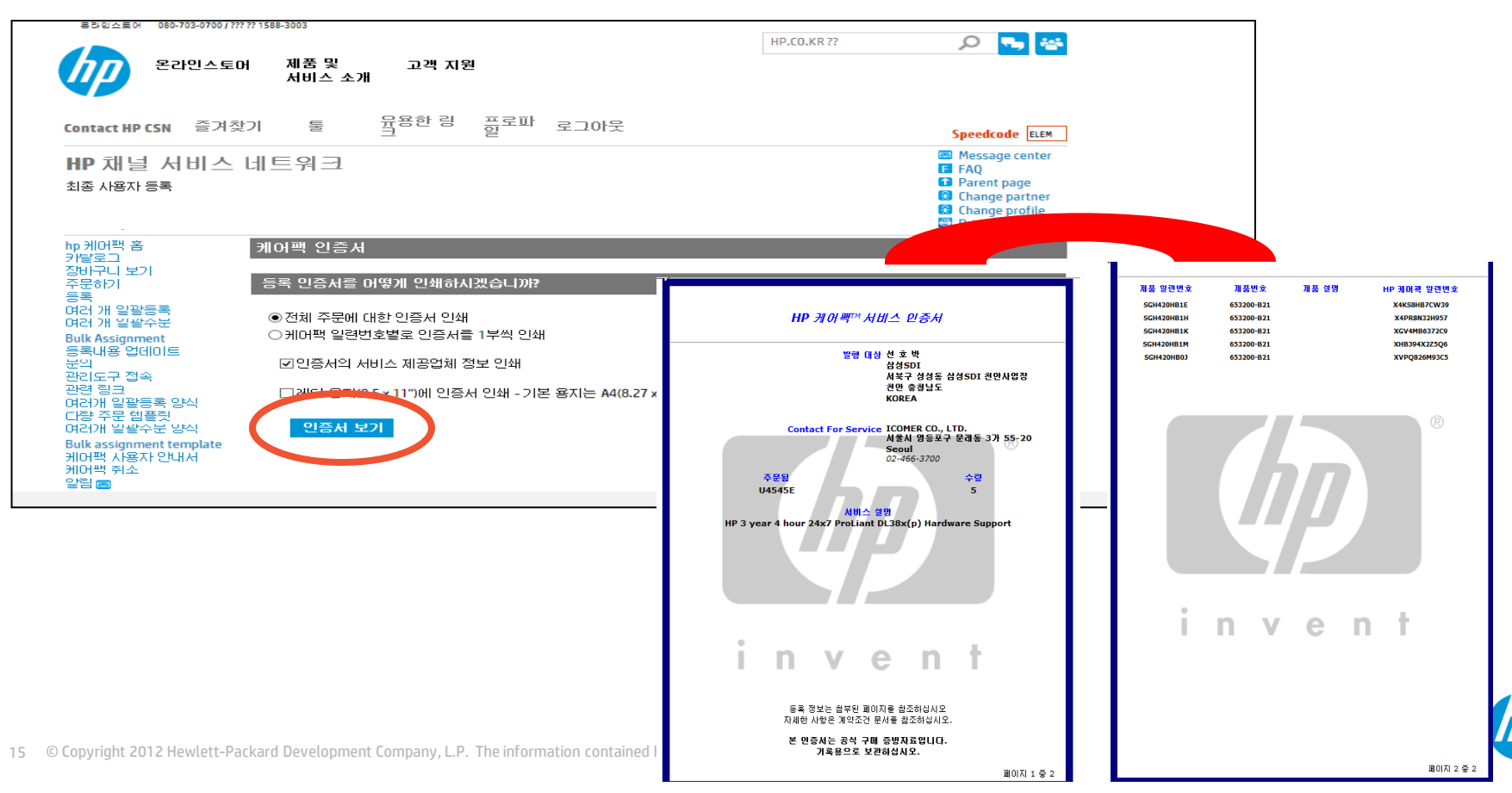

## HP Care pack Reporting (Partner Inquiries)

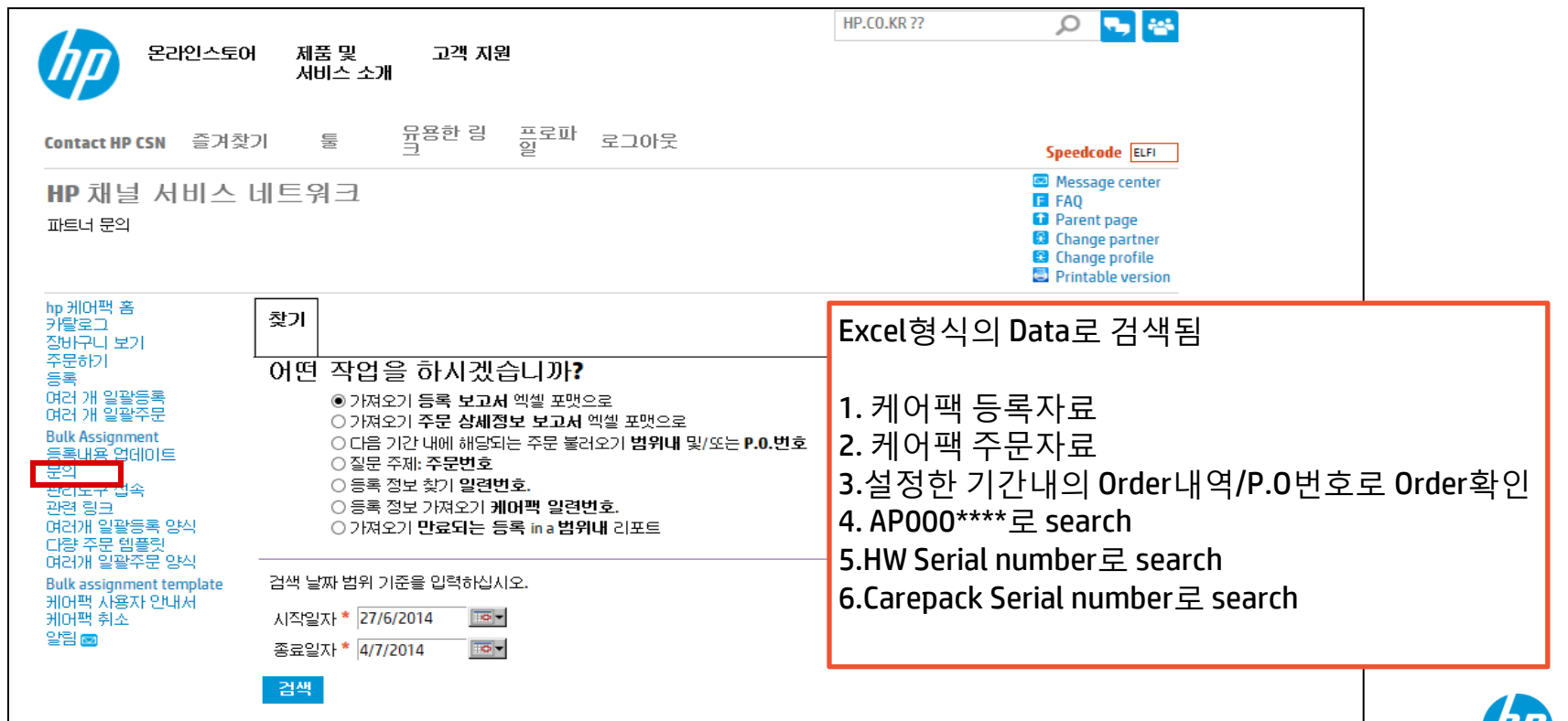

## **Carepack registration page**

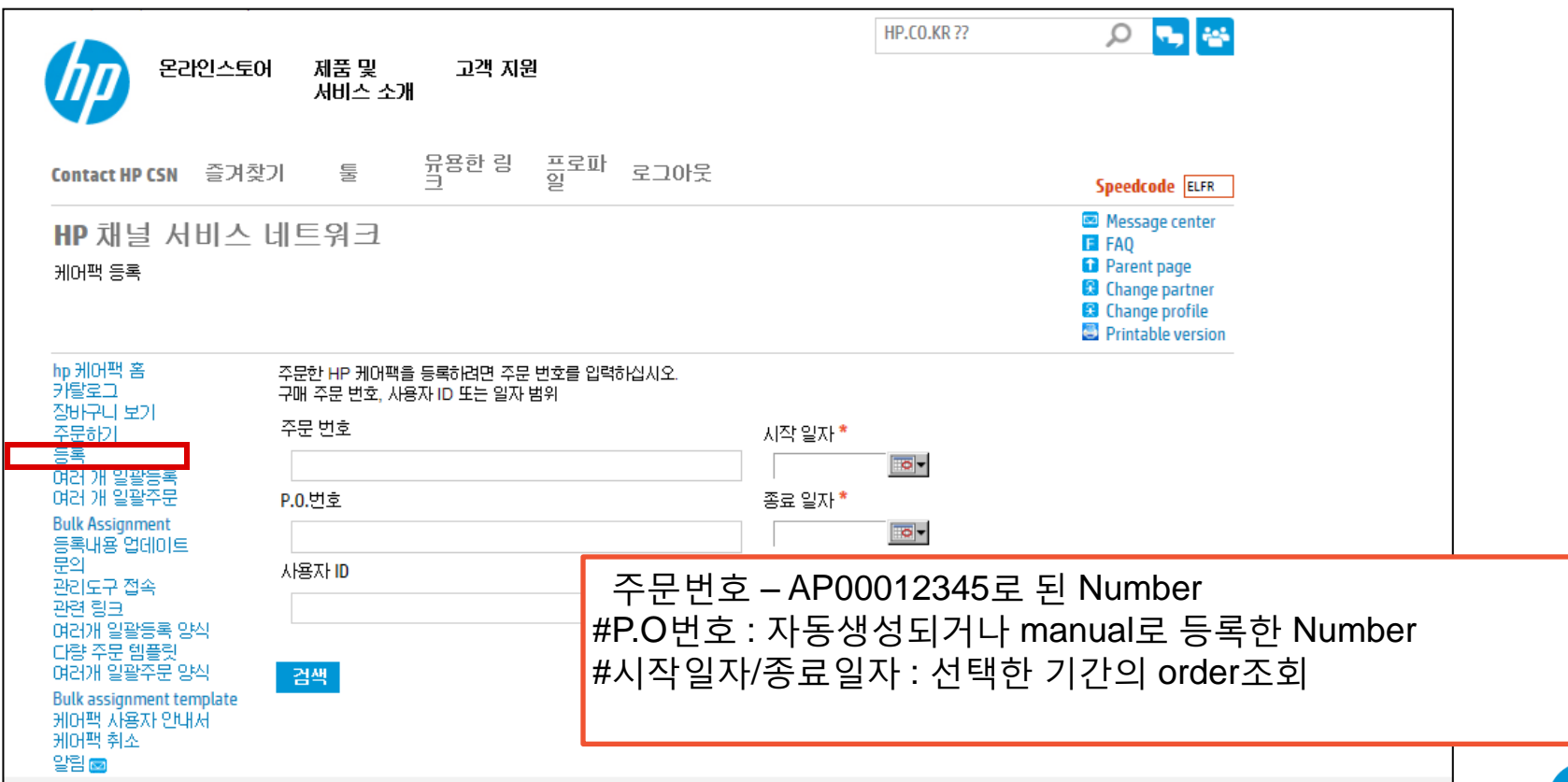

## Carepack registration page –Bulk registration

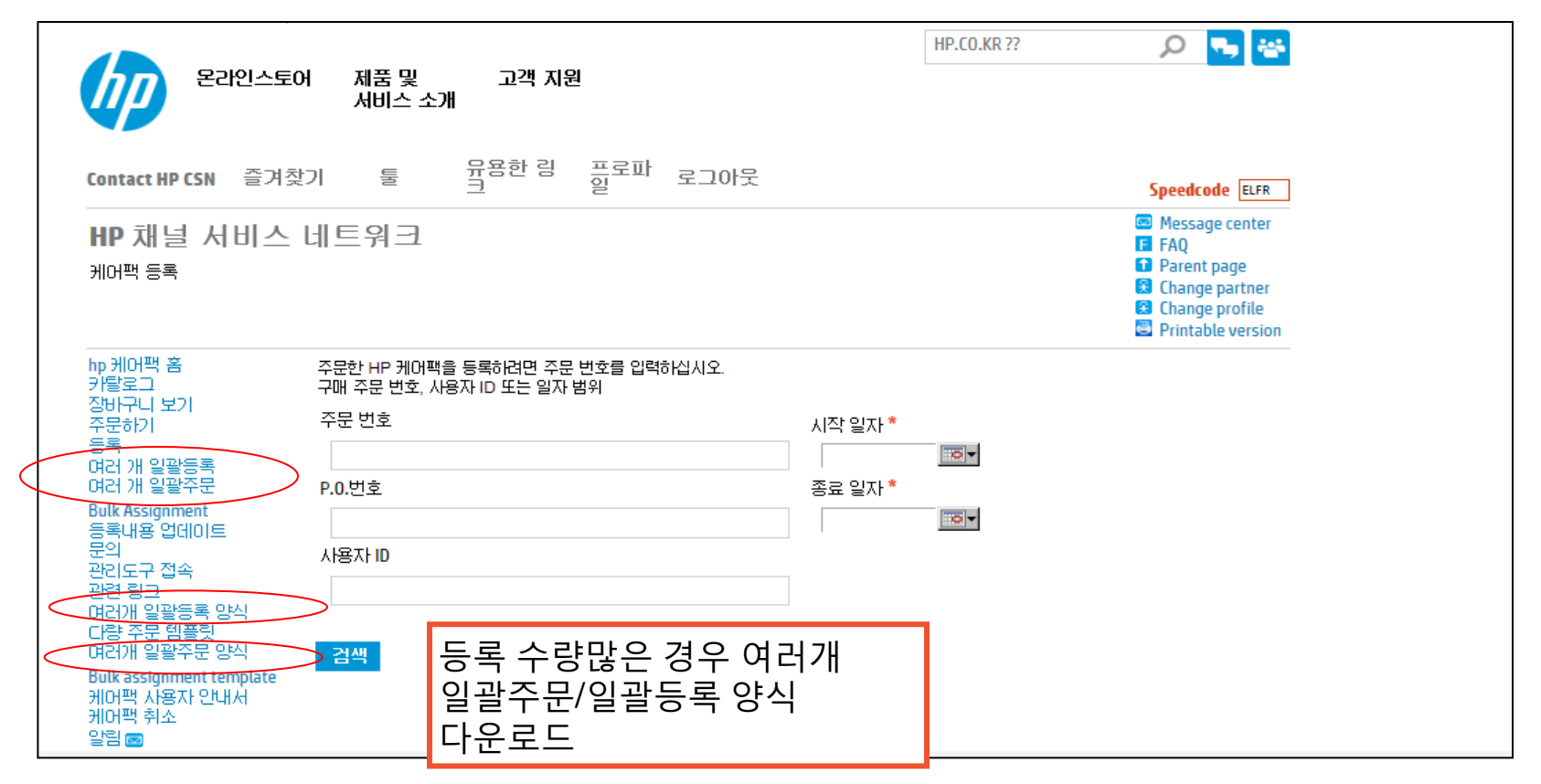

## Carepack registration page –Bulk registration

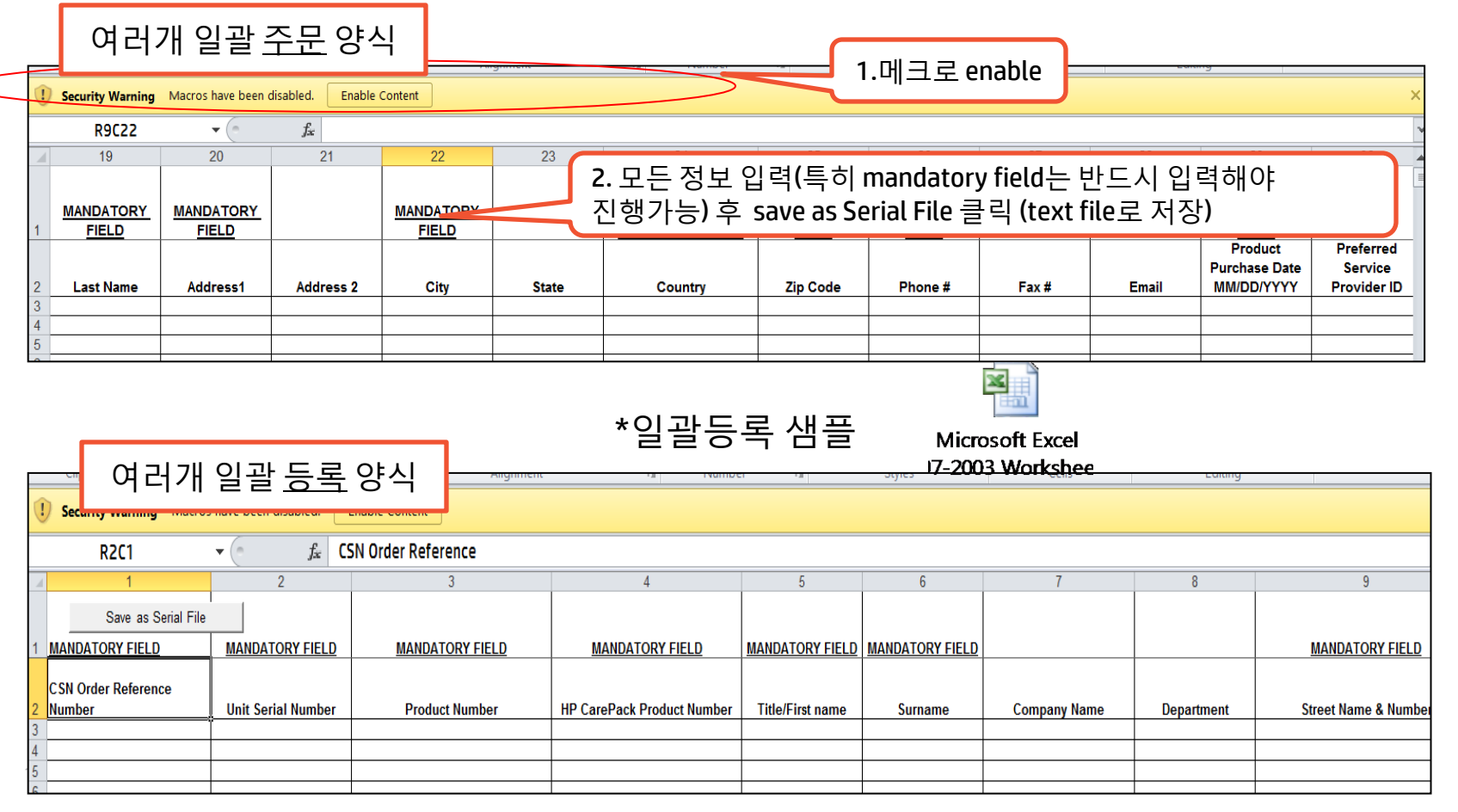

## **Carepack registration page**

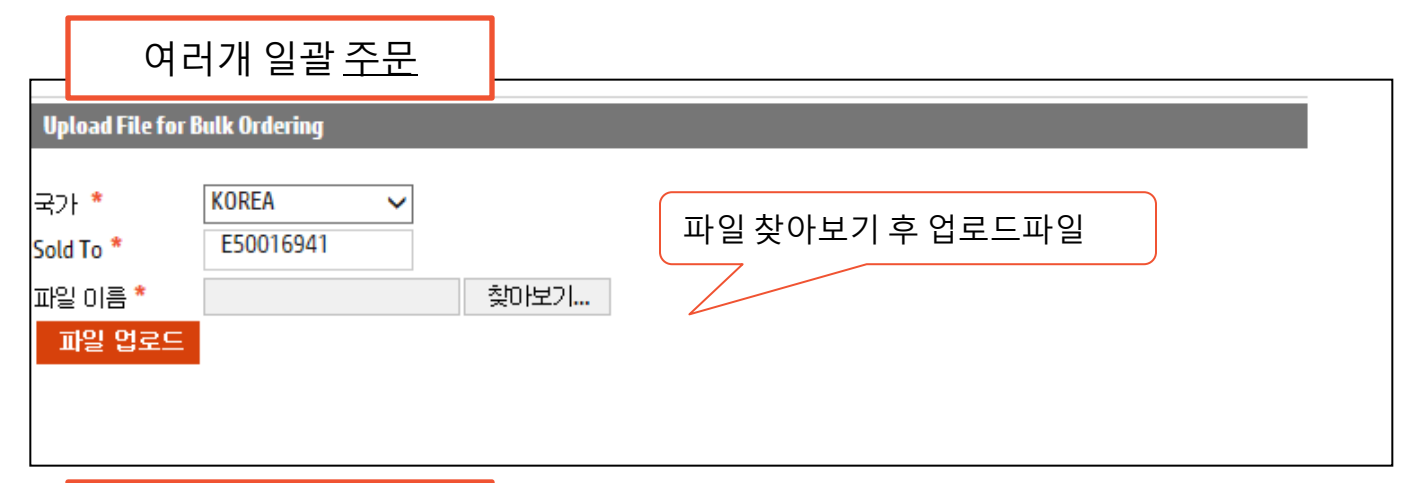

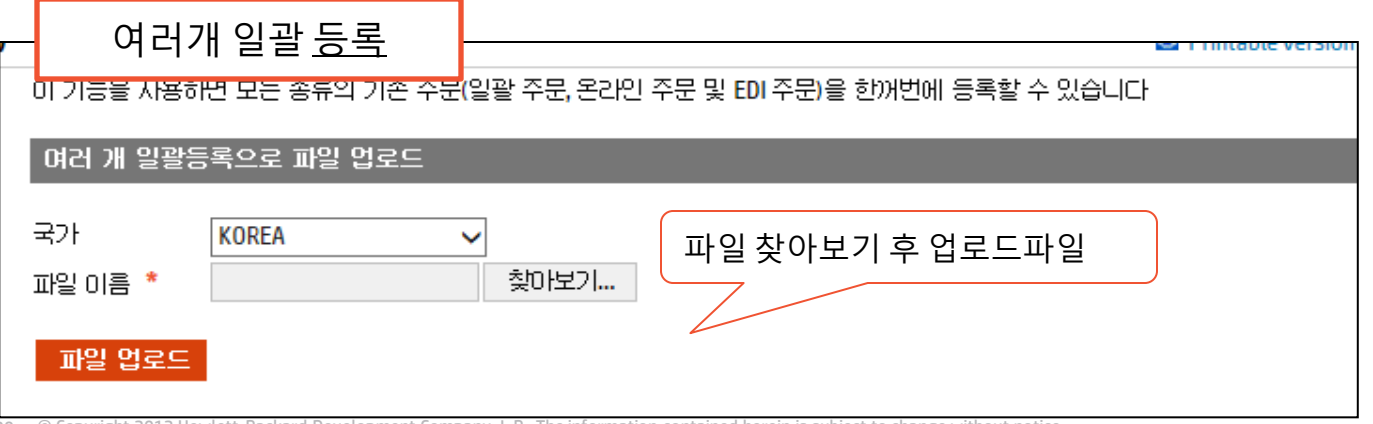

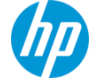

#### **Carepack Guide**

▶ CSN(Elfpack), EOP 등의 오더 시스템을 통해 케어팩 오더후, CSN 에서 채널이 직접 케어팩 등록.

CSN Access 없는 채널 혹은 케어팩 등록에 문제가 있는 경우, 하기 정보 제공된 경우 Carepack 팀에서 케어팩 등록 지원.
 <PO # 혹은 CSN #:</li>
 <하드웨어 정보> S/N: P/N:
 <고객정보> 회사명: 담당자: 주 소: 연락처: 이메일:

- ▶ 오더 상태가 반드시 Fully invoiced 여야지만 케어팩 등록이 가능한 CSN # 생성되어 등록 가능.
- ▶ 케어팩은 오더 후 <u>30일 이내에는 등록을 완료</u>하여야 함. (주기적으로 채널별 등록률 보고됨) : 케어팩 등록이 완료되어야, 추후 고객의 케어팩 서비스 요청시 콜센터 시스템(GCSS) 에서도 정상적으로 케어팩건으로 확인되어 서비스 딜리버리 가능
- ▶ 고객 납품 취소 및 기타 사유로 케어팩 오더 취소하는경우 : 아래 양식을 작성 한 후 Carepack 팀으로 전달. 이경우 정확한 사유 기입 요망

| CSN #      | Backend #    | PO#           | Carepack | Description  | Qty | List Price | Unit Price | Total   | 사유        |
|------------|--------------|---------------|----------|--------------|-----|------------|------------|---------|-----------|
| AP02039430 | E52S49040308 | TST-120829-01 | UM684PE  | HP 1y PW Nbd | 1   | 296,000    | 207,200    | 207,200 | 오더수량을 1개로 |
|            |              |               |          | -            |     |            |            |         | 로.        |

#### ➢ Post warranty Carepack :포스트워런티 케어팩은 1년씩 추가로 구매하시어 케어팩 서비스 기간 연장하여 사용하시는 케어팩입니다. 포스트 워런티 케어팩 구매는 워런티 혹은 기존 구매하신 케어팩 만료 90일전부터 만료 후 30일 이내에만 구매 가능합니다.

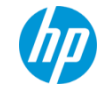

#### **Proactive Care Carepack Registration**

Proactive care 캐어팩은 구매와 동시에 고객지원이 이루어지는 서비스 입니다. 따라서 모든 Proactive Care Carepack은 반드시 실제 장비를 관리하는 System Manager정보가 필요합니다. 고객등록 시점에 반드시 아래 세 가지 정보로 고객정보 입력될수 있도록 해주시기 바랍니다.

필수 정보 : System Manager 이름 System Manager 전화번호 System Manager 이메일 주소

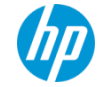

#### **Useful website & contacts**

- > 케어팩 오더 및 등록 싸이트 CSN: <u>https://h30125.www3.hp.com/hpcsn/?hpp</u>
- ➢ HW 와 케어팩 매칭 확인 사이트, 케어팩 서비스 레벨 및 금액 확인 가능 CPC: <u>www.hp.com/go/cpc</u>
- ▶ 워런티 및 케어팩 계약건 확인 사이트 : 장비 시리얼넘버로 확인가능 Warranty lookup : <u>https://h20565.www2.hp.com/portal/site/hpsc/public/wc/home/?ac.admitted=1351151554864.876444892.492883150</u>
- Carepack Terms and Conditions

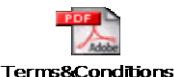

\* 케어팩 구매전에 반드시 상기 싸이트에서 매칭가능한 케어팩을 먼저 확인해 주시고, 제품 워런티나 계약 여부도 HP문의 전에 반드시 워런티 조회싸이트에서 먼저 조회하신 후 문의주시기 바랍니다.

#### **Contacts**

Carepack 관련 문의 : <u>kr.carepack@hp.com</u> (Carepack Escalation: <u>jung-ah.cho@hp.com</u>, <u>sae-a.kim@hp.com</u>) BCS: Choi, Im Woon <u>im-woon.choi@hp.com</u> HPSD(스토리지) : Choi, Wooyoung <u>wooyoung.choi@hp.com</u> HPN(네트워크): Kim, Tae Hong <u>th.kim@hp.com</u> ISS(서버) : Kwon, Chang-Soo <u>chang-soo.kwon@hp.com</u> Post Warranty Carepack : Jung, Jae-Hoon jae-hoon.jung@hp.com</u> (담당 PBM을 먼저 컨택 후 정재훈 부장님 컨택해 주십시요) HP Call Center: 1577-3270( for Support Plus 24) or 1577-2912(for Proactive Care) / HP After Hour: 050-2199-0909

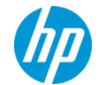

#### FAQ

#### Q1) CSN ELF-System에는 여러가지 주문번호가 있습니다. 각각 어떻게 다르며, 어떤 번호로 HP담당자와 커뮤니케이션해야 합니까?

A1) 주문번호 : 주문완료 후 ELF에서 자동부여되는 ELF-system 번호(ex.: AP00012345)

P.0 번호: 자동생성되거나 사용자가 임의로 넣는 번호(ex.: CCKR123, PKR12345, shin-02-05)

백엔드 주문번호/HP Order Number : 주문/Invoice를 확인 할 수 있는 가장 중요한 정보입니다.(ex : 301023523, E52s1235262) \*HP담당자와 커뮤니케이션시 주문번호/백엔드 주문번호를 알려주십시요.

#### Q2) 주문 후 나중에 등록하고 싶습니다. 이럴경우 어떻게 처리해야 하나요?

A2) 케어팩 등록은 한달이내에 해주셔야 합니다. 부득이하게 늦어질 경우 HP담당자에게 알려주세요.

주의하실 점은 케어팩 서비스 시작일은 등록일자가 아니라 장비 구매일자를 따라갑니다.

#### Q3) 케어팩 등록시 정보를 오입력하여 수정해아 하는데 어떻게 해야 하나요?

A3) HP담당자에게 수정 사유와 함께 AP주문번호와 변경전->변경후 고객정보, S/N 알려주세요.

#### Q4) 등록이 완료된 케어팩인데 고객님이 인증서 재발송을 요청하시는데 가능한가요?

A4) ELFI(문의)에서 Order Number을 넣고 order조회 후 이메일등록버튼을 Click하여 인증서를 발송하면 됩니다.

**Q5) End-user고객에 장비 설치 지연이나 stock장비 등으로 인해 워런티 조정이 필요한 경우 어떻게 하나요?** <sup>24</sup> © Copyright 2012 Hewlett-Packard Development Company, L.P. The information contained herein is subject to change without notice. A5) 거래명세표 및 기타 증빙서류를 첨부하셔서 HP 담당자에게 요청해 주시기 바랍니다.

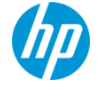

#### FAQ

#### Q6) Post warranty Carepack 구매가능기간및 서비스 기간은?

A6) 포스트워런티케어팩은 이전 케어팩 만료 90일전 만료 후 30일 이내에만 구매 가능합니다.

#### Q7) 장비 납품 지연으로 인해 등록이 계속 지연되고 있습니다. 어떻게 해야하나요?

A7) 기본적으로 등록은 케어팩 구매 후 30일, 아무리 늦어도 60일 이내에는 등록완료돼야 합니다.

만일 이 기간이 넘어서도 등록을 진행하지 못하시는 경우 사전에 HP 케어팩 팀 및 채널팀에 지연 사유를 알려주셔야합니다.

#### 08) 고객정보는 모두 기입해야하나요?

A8) 네. 회사명, 고객명, 주소, 전화번호, 이메일 주소 등 필수입력사항은 반드시 정확한 정보로 입력하셔야 합니다.

마침표나 물음표등 특수문자를 이용해 기입하지 마시기 바랍니다.

#### Q9) DOA 난 장비는 어떻게 처리해야하나요?

A9) DOA로 인해 교체된 장비임을 증명할수 있는 증빙 서류를 보내주시면 시리얼 수정해 드립니다.

2012 Hewlett-Packard Development Company. L.P. The information contained herein is subject to change without notice

# A10) 케어팩은 구매한 국가에서만 서비스 가능합니다. 따라서 해외로 장비가 나갈 예정이라면 해당국가에서 케어팩 구매를

010) 해외에서 장비 및 케어팩 구매했거나 또는 국내에서 케어팩 구매 후 해외로 나가는경우 지원이 가능한가요?

하셔야 합니다, 또한 해외에서 구매한 케어팩도 국내에서 서비스 불가능합니다. (travel carepack 제외)

## Product Number 찾기

| Care Pack Central<br>HP 케어팩 센트럴<br>여기에서 HP 케어팩 서비스 관련 정보를 확인할 수 있습니다. 미 화면의 오른폭 상단에<br>를 선택하십시오. 국가를 선택한 후 >>를 몰락하십시오. 그러면 이래 상자에서 사용가<br>HP 케어팩 서비스를 이미 구매했으며 등록된 HP 케어팩 서비스를 조회해보고 면 여기를<br>Korea, Republic of | 인<br>서 언어를 선택하십시오. 그런 후에 마래에서 HP 키<br>등한 HP 케어팩 서비스를 검색할 수 있습니다.<br>1 클릭하십시오.                                     | 401 ♥ 월월<br>이어팩 서비스를 검색할 국가                                                              | 1.<br>2.                                                                                     | Carepack Centra<br>( <u>www.hp.com/c</u><br>'여기를 클릭히                                                         | al Website<br>J <mark>o/cpc</mark> )<br>ት십시요' 클 | 클릭                     |
|----------------------------------------------------------------------------------------------------|----------------------------------------------------------------------------------------------------|------------------------------------------------------------------------------------------|----------------------------------------------------------------------------------------------|----------------------------------------------------------------------------------------------------|-------------------------------------------------|------------------------|
| ,성액한 국가에 대한 약관을 보려면, 여기을 물먹하십시오.<br>1<br>검색 할 내용을 정확<br>히 알고 있습니다.<br>바뀌에어팩 서비스 정보를 확인하려면<br>바뀌에어팩 서비스 정부 특 확인하려면                                                                                                | 2<br>HP 케어팩 서비스<br>찾아보고 싶습니디<br>목록에서 해너의 제품 목대 우름 성종                                                              | 문<br>· · ·                                                                               |                                                                                              |                                                                                                    |                                                 |                        |
| HF 개이락 서비도 센코를 안로 쓴 이라의 해당<br>어/소프트웨어 세품 번호를 아래의 해당<br>상자에 입력한 후 검색 아이콘을 클릭하<br>십시오.<br>HP 커머택 번호                                                                                                    | 모는 HP케어팩 저미스를 볼 두 있<br>다.<br>제품군으로 검색하면 다양한 HP 케<br>서비스 옵션을 확인할 수 있습니다<br>한 결과를 일으려면 제품 번호로 실<br>는 것이 좋습니다.<br>환경 | 온라인스토어<br>비미 채널 세비스 1                                                                    | 제품 및<br>서비스 소개<br>네 돈의 ㅋ                                                                     | 고객 지원                                                                                                    | HP.CO.KR ??                                     | D Initiar version      |
| 하드웨어/소프트웨어 제품 변호 🔎                                                                                                    | HP 디스플레이<br>HP 교육                                                                                                 | HP Care Pack services 등록                                                                 | ᅨᆖᆌᆣ                                                                                         |                                                                                                    | 고 바이 드로 개스로 서태의                                 |                        |
| 3. 국가 'Korea', 언어 'Kore<br>4. '이전에 등록된 HP 케어<br>클릭                                                                                                    | an'을 셋팅<br> 팩 찾기'                                                                                                 | 홈<br>계약 조건<br>지원 전화번호<br>서비스 설명서<br>이전에 등록된 HP 케어팩<br>찾기<br>HP 케어팩 젖기<br>등록 완료 절차<br>연락처 | 서비스를 구매한 '<br>'구매 국가가 목록에 '<br>이 사이트는Intern<br>문의하여주시기 난<br>국가/언어<br>국가 * KOREA<br>언어 Korean | 국가, 원하는 언어 그리고 단일 시역에서 서비<br>없으면 등록 카드를 완성한 다음 카드에 적힌 ዘP 주소로<br>etexplorer 브라우저만을 지원합니다, 이 사이!<br>+합니다.<br>▼ | 스 받을 등록 곗수를 선택하<br>보내십시오<br>트에 문제가 생기면contact u | 십시오.<br>s"button을 누르신후 |
| 26 © Copyright 2012 Hewlett-Packard Development Compa                                                                                                    | any, L.P. The information contained                                                                               |                                                                                          | 다음                                                                                           |                                                                                                    |                                                 |                        |

## Product Number 찾기

| 온라인스토머 080-703-0700/3             | ??? ?? 1588-3003                                                          |                                          |
|-----------------------------------|---------------------------------------------------------------------------|------------------------------------------|
| 문과인스토이                            | 어 제품 및 고객 지원<br>서비스 소개                                                    | HP.CO.KR ??                              |
| HP 채널 서비스<br>바키어팩 서비스 등록 - 찾기     | 네트워크<br><sup>기</sup>                                                      | printbar version                         |
|                                   | 어떤 작업을 하시겠습니까?                                                            |                                          |
| 홈<br>계약 조건<br>지원 전화번호<br>서비스 설명서  | ◉ 찾기 HP 케어팩 일련번호<br>○ 찾기 하드웨어 일련번호                                        | 온라인스토어 제품 및 고객 지원<br>서비스 소개              |
| 이전메 등록된 HP 케어팩<br>찾기<br>HP 케어팩 찾기 | 하드웨어 일렵번호 및 제포번호를 인렬하시고 검색버<br>HP 케어팩 일련번호 * G5UWKR0006E9                 | HP 채널 서비스 네트워크<br>바P 하드카피 케어팩 서비스 등록 ?찾기 |
| 영락처<br>연락처                        |                                                                           |                                          |
| 5. HP 케어팩 일<br>Product Numbe      | 실련번호 입력 후, HW<br>er 확인 가능                                                 | 응록 완료 절차<br>연락처                          |
| 27 © Copyright 2012 Hewlett-      | -Packard Development Company, L.P. The information contained herein is si | 뒤로                                       |

## OEM Software (VmWare, Redhat, SuSE etc)

1. Hard copy/Email 로 받으신 EON(Entitlement Order Number)를 <u>www.webware.hp.com</u>에 등록하여 License Certificate을 이메일로 받습니다.

-Software에 대한 케어팩을 추가로 구매하셨다면, CSN에도 동시 등록해주셔야 합니다.

-Webware등록 방법은 첨부 가이드라인 참고해 주십시요.

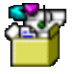

C:₩Users₩ esktop₩Sae-A Kir

2. HP Webware 등록 후 2-3주 내로 SAID(Service Agreement ID)를 이메일로 발송해 드립니다.

\*EON 발급 문의: HP ESSN Licensing APJ <licensing.apj@hp.com> \*Webware 사이트 사용법 관련 문의: 배병욱 <u>byeongwuk.bae@hp.com</u> \* SAID발급 확인 문의: <u>kr.carepack@hp.com</u> /김세아 <u>sae-a.kim@hp.com</u>

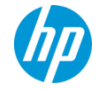

#### 설치보고서 제출 방법(Flexible Carepack/SAID)

- ▶ Flexible carepack (HA110AC, HA111AC, H1K91AC 등)은 설치보고서를 제출해주셔야 서비스가 정상 등록 됩니다.
- ▶ <설치보고서 +Delivery note + 개인정보제공 동의서>를 <u>KOR-TSINSRPTCHK@hp.com</u> 로 보내주십시요.
  - 1. 설치보고서 + 설치보고서 및 개인정보 제공 동의서 : 엑셀파일 작성 (설치보고서에 고객 정보가 들어가기 때문에 2011년 9월 개인정보보호법 시행에 따라 '개인 정보 제공 동의'를 받고 있으니 꼭 제출 부탁드립니다.)
  - 2. Delivery note : PDF파일로 보내주시면 됩니다.

#### ※ 작성시 유의사항

설치보고서에 Enduser Name, address, phone, email 및 고객 서명은 필수입니다.
 설치보고서에 Product no, Serial no 를 기재해주시고, Add on장비일 경우 설치보고서 상단에 Main Serial number를 함께 적어주셔야 합니다.
 UH272E, H5473E, UT794PE 와 같이 UxxxE, HxxxE로 되는 Fixed carepack은 CSN에서 등록되기 때문에 설치보고서를 보내주지 않으셔도 됩니다. (CSN등록은 kr.carepack@hp.com으로 요청)
 등록 후 SAID 및 Welcome Letter를 보내드리며, 'HP Support Center(Click)' 에서 케어팩 등록 여부 확인하실 수 있습니다.

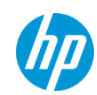

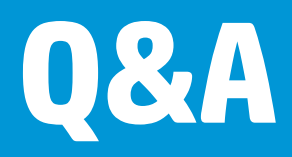

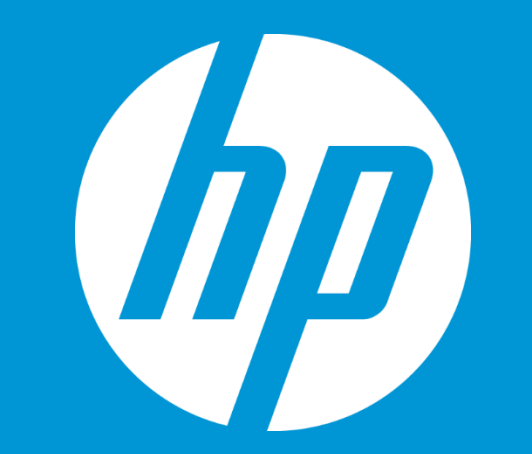

# Thank you

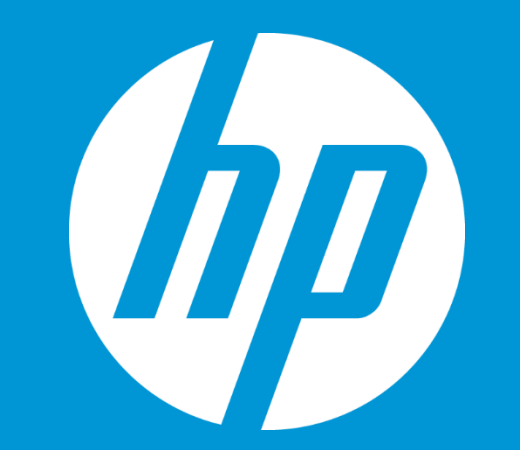